#### Master Class on Artificial Intelligence for Medicine and eHealth (AIMe) Basic. a.a. 2022-23

#### INSTRUCTIONS FOR ENROLLMENT

#### from Art. 7 Presentation of application form

### Click the following link

## https://servizionline.unige.it/studenti/post-laurea/corsiperfezionamentoformazione

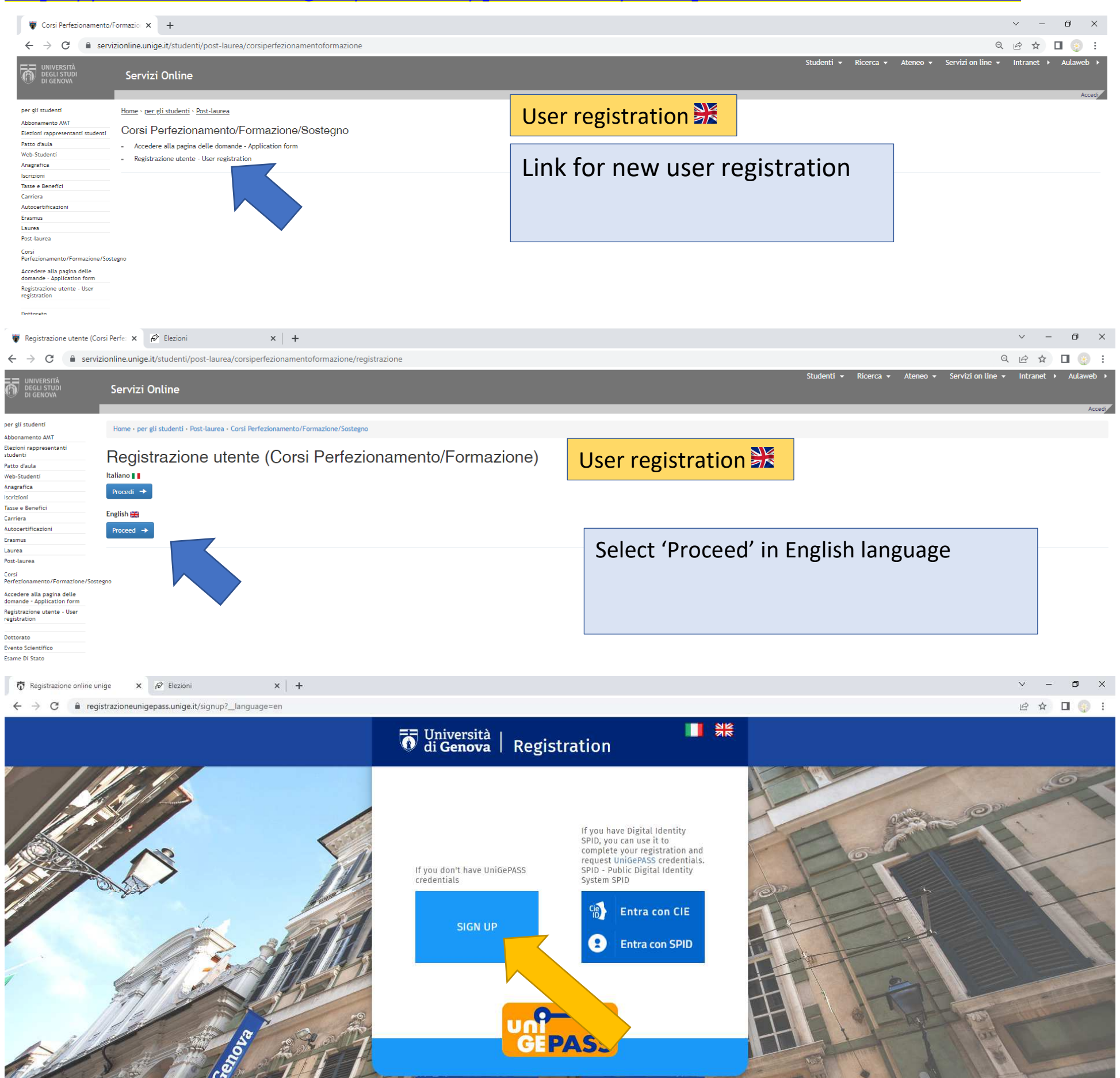

1

Forgot password?

Login to Servizi Online

|                                  |                            | 🐻 Università   F             | Registration               |                                |       |
|----------------------------------|----------------------------|------------------------------|----------------------------|--------------------------------|-------|
| 111-54                           |                            |                              |                            |                                |       |
|                                  | Last name * :              | First name * :               | Birthdate * :              | Gender (as reported on ID) * : |       |
|                                  | E.g. Rossi                 | E.g. Mario                   | E.g. mm/gg/aaaa            | O M O F                        |       |
|                                  | Birthplace * :             |                              |                            |                                |       |
|                                  |                            | ~                            |                            |                                |       |
|                                  | Italian Fiscal Code :      |                              | Mobile *:                  |                                |       |
|                                  | E.g. AAAAAA11A11A111A      |                              | ■ 312 345 6789             |                                |       |
|                                  | E-mail*:                   |                              | Confirm E-mail * :         |                                | APRIL |
| ALC AND                          | E.g. mario.rossi@gmail.com |                              | E.g. mario.rossi@gmail.com |                                |       |
| Contraction of the second second | I'm not a robot            | reCAPTCHA<br>Privacy - Terms |                            |                                | LAB   |
| The second                       | ← Back                     | Fill all parts               | with the $\neq$ and s      | ave Save B                     |       |
|                                  |                            |                              |                            |                                |       |

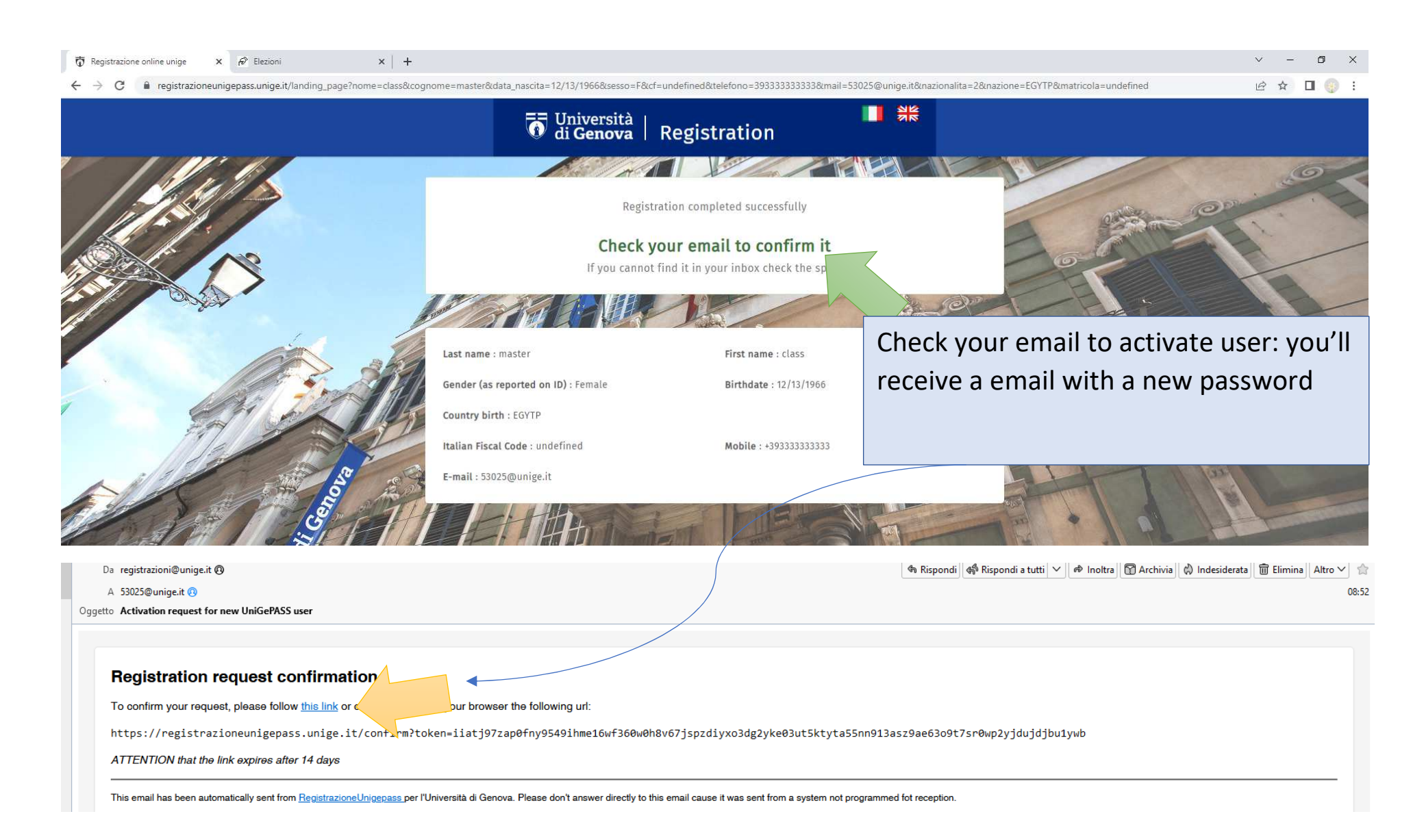

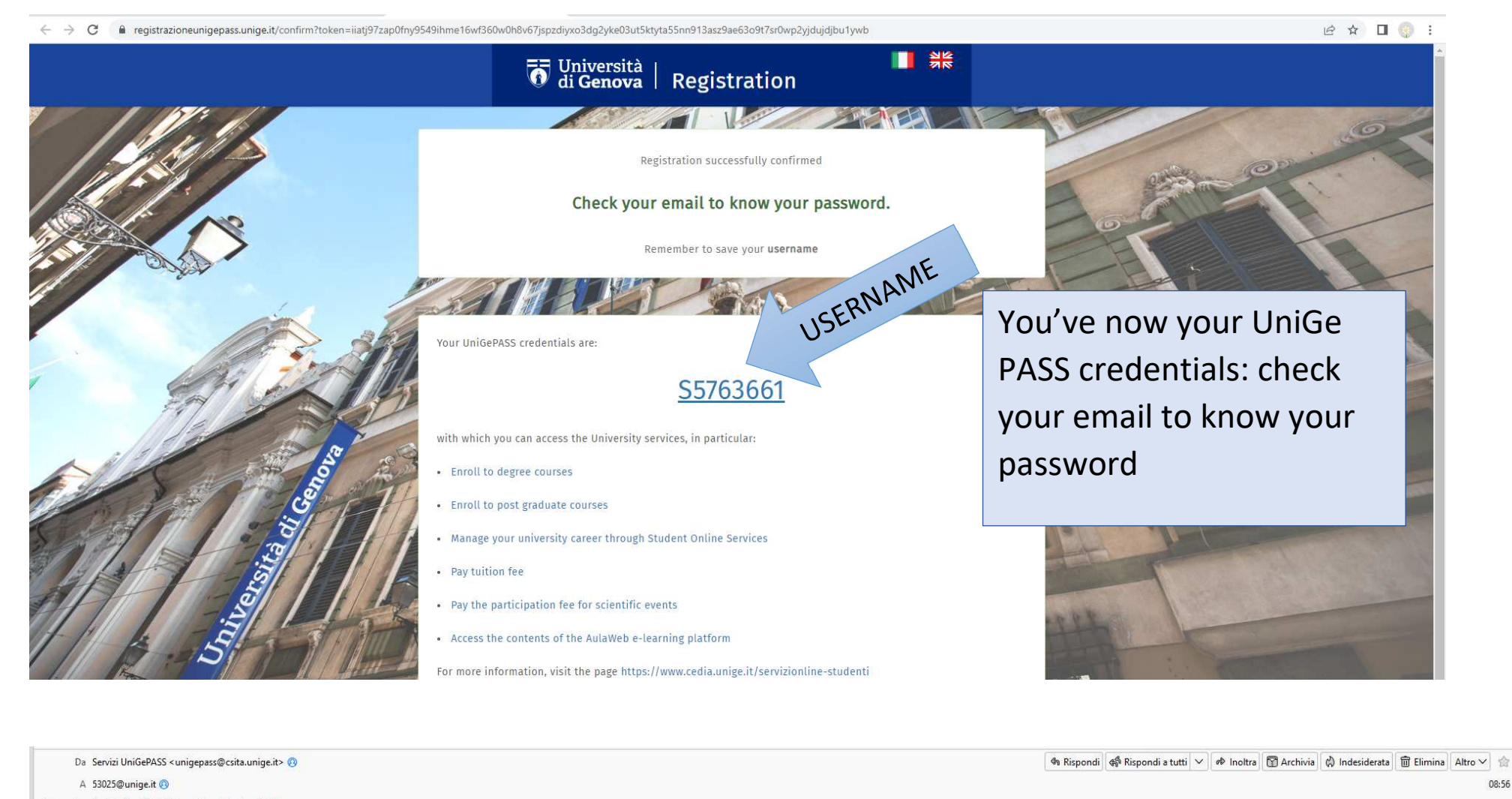

| Rispondi-a Service Desk CeDIA <assistenza@unige.it>  Oggetto Nuova password UniGePASS</assistenza@unige.it>                  |                                                     |                     |
|----------------------------------------------------------------------------------------------------|-----------------------------------------------------|---------------------|
| 🔞 Per proteggere la privacy, Thunderbird ha bloccato i contenuti remoti di questo messaggio.                                 |                                                     | <u>O</u> pzioni ∨ X |
| Le tue credenziali UniGePASS dei servizi online dell'Università di Genova sono:                                              |                                                     | _                   |
| nome utente: S5763661 password                                                                                               | Save the new password                               |                     |
| Presta attenzione alle lettere MAIUSCOLE/minuscole.<br>Info, regolamento e strumenti: <u>http://cedia.unige.it/unigepass</u> |                                                     |                     |
| (English version)<br>Your UniGePASS login credentials for online services of the University of Genoa (I) are:                |                                                     |                     |
| username: \$5763661                                                                                                    |                                                     |                     |
| UPPERCASE and lowercase characters are different.<br>Info, conditions and tools: <u>http://cedia.unige.it/unigepass</u>      | Copy this link for to present your application form |                     |
|                                                                                                    |                                                     |                     |

## https://servizionline.unige.it/studenti/post-laurea/corsiperfezionamentoformazione/domanda

| UNIVERSITÀ<br>DEGLI STUDI<br>DI GENOVA           | Servizi Online                                                                                                    | Studenti ▼ Ricerca ▼ Ateneo ▼ Servizi on line ▼ Intranet ≯ Au                   | ılawe |
|--------------------------------------------------|----------------------------------------------------------------------------------------------------|---------------------------------------------------------------------------------|-------|
|                                                  |                                                                                                    |                                                                                 | A     |
| per gli studenti                                 | Home - per eli studenti - Pert Jaurea - Carri Perferienamente/Fermaniene/Certeene                                                                                                    |                                                                                 |       |
| Abbonamento AMT                                  | nome per gi scudenci posc-adulea posisi per ezionamenco por mazione posicegno presi                                                                                                    | ent your application form 🛣                                                     |       |
| Elezioni rappresentanti<br>studenti              | Presentazione domande (Corsi Perfezionamento/Forma                                                                                                    | azione/Sosteano)                                                                |       |
| Patto d'aula                                     | resentatione domande (obrain enezionamento) onna                                                                                                    | azione/oostegno/                                                                |       |
| Web-Studenti                                     | E' necessario essere autenticati per utilizzare questo servizio.                                                                                                    |                                                                                 |       |
| Anagrafica                                       | Per effettuare l'accesso clicca qui.                                                                                                    |                                                                                 |       |
| Iscrizioni                                       |                                                                                                    |                                                                                 |       |
| Tasse e Benefici                                 |                                                                                                    |                                                                                 |       |
| Carriera                                         |                                                                                                    |                                                                                 |       |
| Autocertificazioni                               |                                                                                                    | Click for login                                                                 |       |
| Erasmus                                          |                                                                                                    |                                                                                 |       |
| Laurea                                           |                                                                                                    |                                                                                 |       |
| Post-laurea                                      |                                                                                                    |                                                                                 |       |
| 🗑 Registrazione utente (Corsi Perfe              | x 🖗 Elezioni x 🛱 Registrazione online unige x 🐺 SSO UniGePASS x 🐺 SSO UniGePASS                                                                                                    | x   🐺 SSO UniGePASS x   + 🗸 - 🗗 >                                               | ×     |
| $\leftrightarrow$ $\rightarrow$ C $$ unigepass.u | $\label{eq:result} is get the the two set of the two sets the two sets the two set$ | t%2Fidp%2Fsaml2%2Fidp%2FSSOService.php%3Fspentityid%3Dhttps%253A%252F%252 🗢 🖻 🌚 | :     |

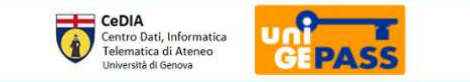

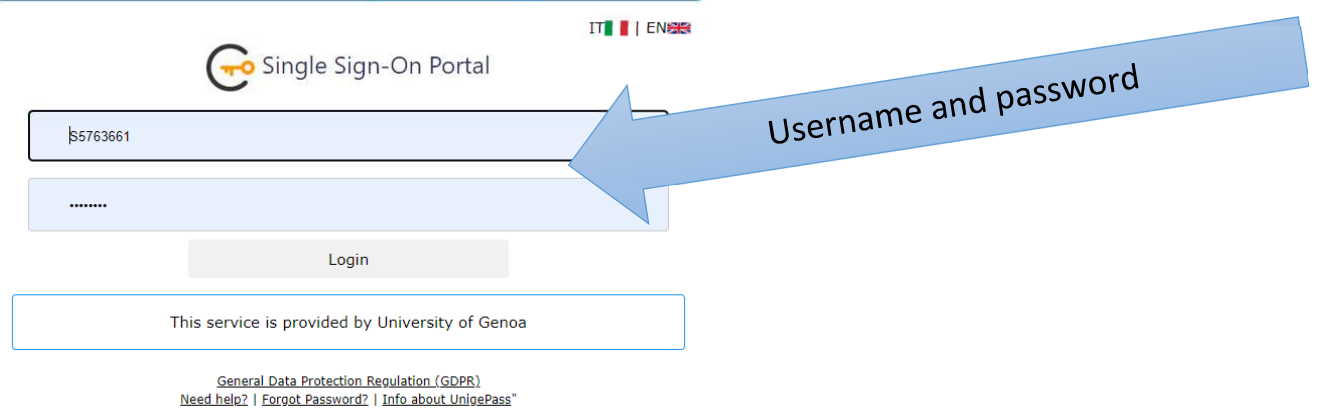

08:56

| DEGLI STUDI<br>DI GENOVA                                 | Servizi Online                                                                    |                                                       |
|----------------------------------------------------------|-----------------------------------------------------------------------------------|-------------------------------------------------------|
|                                                          |                                                                                   | (557)                                                 |
| per gli studenti                                         | Home + per gli studenti + Post-laurea + Corsi Perfezionamento/Formazione/Sostegno |                                                       |
| Abbonamento AMT                                          |                                                                                   |                                                       |
| studenti                                                 | Presentazione domande (Corsi Perfezionamento/Formazione/Sostegno)                 | where the second is a time for the NE                 |
| Patto d'aula                                             | resentazione demande (Gerer enezionamento, romazione, Gestegno)                   | present your application form                         |
| Web-Studenti                                             |                                                                                   |                                                       |
| Anagrafica                                               | Domanda di partecipazione                                                         | Candidato: Class Master (S5763661) Matricola: 5763661 |
| Tasse e Benefici                                         |                                                                                   |                                                       |
| Carriera                                                 |                                                                                   |                                                       |
| Autocertificazioni                                       |                                                                                   |                                                       |
| Erasmus                                                  | Procedi 🕕                                                                         |                                                       |
| Laurea                                                   |                                                                                   |                                                       |
| Post-laurea                                              |                                                                                   |                                                       |
| Corsi<br>Perfezionamento/Formazione/Sost                 |                                                                                   |                                                       |
| Accedere alla pagina delle<br>domande - Application form | Proceed A                                                                         |                                                       |

| $\leftrightarrow$ $\rightarrow$ C                                                              | servizionline.unige.it/studenti/post-laurea/corsiperfezionamentoformazione/domanda?wsrprequest=YToyOntzOjE4OiJwb3J0bGV0SW5zdGFuY2VLZXkiO3M6N | 1TA6Im4yMjM1cDE0NDkiO3M6MTI6IndzcnAtdXJsVHIwZSI7czoxNDoiYmxvY2tpbmdBY3Rpb24i Q 🖻 🛧 | □ 🛞 :           |
|------------------------------------------------------------------------------------------------|----------------------------------------------------------------------------------------------------|------------------------------------------------------------------------------------|-----------------|
| UNIVERSITÀ<br>DEGLI STUDI<br>DI GENOVA                                                         | Servizi Online                                                                                                    | Studenti ▼ Ricerca ▼ Ateneo ▼ Servizi on line ▼ Intranet >                         | Aulaweb >       |
| per gli studenti<br>Abbonamento AMT                                                            | Home • per gli studenti • Post-laurea • Corsi Perfezionamento/Formazione/Sostegno                                                            |                                                                                    | (S5763661) Esci |
| Elezioni rappresentanti<br>studenti<br>Patto d'aula                                            | Presentazione domande (Corsi Perfezionamento/Formazione/Sostegno)                                                                            | present your application form 🌺                                                    |                 |
| Web-Studenti<br>Anagrafica                                                                     |                                                                                                    |                                                                                    |                 |
| Iscrizioni                                                                                     | Application form                                                                                                    | Candidate: Class Master (\$5763661) Registration number: 5763661 💥                 |                 |
| Iscrizioni<br>Iscrizioni<br>Carriera<br>Autocertificazioni<br>Erasmus<br>Laurea<br>Post-laurea | Application form It's possible to fill in the application for: Perfecting Courses Training Courses Support Courses                           | Candidate: Class Master (S5763661) Registration number: 5763661 ¥€                 |                 |

🗧 🔶 C 👔 servizionline.unige.it/studenti/post-laurea/corsiperfezionamentoformazione/domanda?wsrprequest=YToyOntzOjE4OiJwb3J0bGV0SW5zdGFuY2VLZXkiO3M6MTA6Im4yMjjM1cDE0NDkiO3M6MTI6IndzcnAtdXJsVHlwZSI7czoxNDoiYmxvY2tpbmdBY3Rpb24i... Q 🖻 🖈 🔳 🌚 🗄

|                                                                                                    | Servizi Online                                                                                                    |                                                                                            |                  |                                                                                                    |                                                                                                    |                                                                                                    |                    |
|----------------------------------------------------------------------------------------------------|----------------------------------------------------------------------------------------------------|--------------------------------------------------------------------------------------------|------------------|----------------------------------------------------------------------------------------------------|----------------------------------------------------------------------------------------------------|----------------------------------------------------------------------------------------------------|--------------------|
| udenti                                                                                             | Home + per gli studenti + Post-laurea + Co                                                                                                    | orsi Perfezionamento/Formazione/Sostegno                                                   |                  |                                                                                                    |                                                                                                    |                                                                                                    |                    |
| ento AMT<br>appresentanti                                                                          |                                                                                                    |                                                                                            |                  |                                                                                                    |                                                                                                    |                                                                                                    |                    |
| ula                                                                                                | Presentazione doi                                                                                                    | mande (Corsi Perfez                                                                        | zionamento/Form  | azione/Sostegno)                                                                                                    | present your a                                                                                                    | oplication form 🛣                                                                                                    |                    |
| enti<br>a                                                                                          |                                                                                                    |                                                                                            |                  |                                                                                                    |                                                                                                    |                                                                                                    |                    |
|                                                                                                    | Application form                                                                                                    |                                                                                            |                  |                                                                                                    |                                                                                                    | Candidate: Class Master (\$5763661) Registration n                                                                                                    | umber: 5763661     |
| inefici                                                                                            |                                                                                                    |                                                                                            |                  |                                                                                                    |                                                                                                    |                                                                                                    |                    |
| ficazioni                                                                                          | A The part concerning personal data an                                                                                                    | nd qualification is included in all applications.                                          |                  |                                                                                                    |                                                                                                    |                                                                                                    |                    |
|                                                                                                    | TO THE MAGNIFICENT CHANCEL                                                                                                    | LLOR OF THE UNIVERSITY OF GENO                                                             | A                |                                                                                                    |                                                                                                    |                                                                                                    |                    |
| a                                                                                                  | The undersigned states the following                                                                                                    | ng                                                                                         | <b>A</b>         |                                                                                                    |                                                                                                    |                                                                                                    |                    |
| mento/Formazione/So                                                                                | ostegno                                                                                                    | Country *                                                                                  | X                | Citizonchio *                                                                                                    |                                                                                                    | Dirabilitian                                                                                                    |                    |
| Application form                                                                                   | master                                                                                                    | EGITTO                                                                                     |                  | Select the Citizens                                                                                                    | hip                                                                                                    | <ul> <li>In order to attend the admission test, according to law</li> </ul>                                                                                                    | v n. 104/1992, the |
|                                                                                                    | News 2                                                                                                    | Data af M                                                                                  |                  | France FU differen                                                                                                    |                                                                                                    | undersigned requires the following disability aids:<br>Please specify                                                                                                    |                    |
| cifico<br>ito                                                                                      | name                                                                                                    | Date of Dir                                                                                |                  | Non resident in It                                                                                                    | alv                                                                                                    | Inserire l'eventuale ausilio necessario                                                                                                    |                    |
|                                                                                                    |                                                                                                    | 13/12/17                                                                                   | 100              | ○ Legally resident in                                                                                                    | 1 Italy                                                                                                    |                                                                                                    |                    |
| ontinua in                                                                                         | Male                                                                                                    |                                                                                            |                  |                                                                                                    |                                                                                                    |                                                                                                    |                    |
| nizione Post-                                                                                      | Female                                                                                                    |                                                                                            |                  |                                                                                                    |                                                                                                    |                                                                                                    |                    |
|                                                                                                    |                                                                                                    |                                                                                            |                  | _                                                                                                    |                                                                                                    |                                                                                                    |                    |
| ment                                                                                               | A Home ← Back Forward →                                                                                                    |                                                                                            | Fill all na      | arts with the 🖊                                                                                                    | and click 'Forw                                                                                                    | ard'                                                                                                    |                    |
| azioni                                                                                             |                                                                                                    | T                                                                                          | r in an pe       |                                                                                                    |                                                                                                    |                                                                                                    |                    |
| Ateneo+                                                                                            | Legend                                                                                                    |                                                                                            |                  |                                                                                                    |                                                                                                    |                                                                                                    |                    |
| ale                                                                                                | Fields marked with an * are required.                                                                                                    |                                                                                            |                  |                                                                                                    |                                                                                                    |                                                                                                    |                    |
| ILI STUDI<br>IENOVA                                                                                | Servizi Online                                                                                                    |                                                                                            |                  |                                                                                                    |                                                                                                    |                                                                                                    | (55763661) Esc     |
| enti<br>to AMT<br>presentanti                                                                      | Servizi Online<br>Home + per gli studenti + Post-laurea + Corsi P<br>Presentazione doma                                                                                                    | Perfezionamento/Formazione/Sostegno<br>ande (Corsi Perfezio)                               | namento/Formazio | one/Sostegno) pro                                                                                                    | esent your appl                                                                                                    | ication form 🔀                                                                                                    | (55763661) Esc     |
| ENOVA<br>ENOVA<br>Inti<br>to AMT<br>presentanti<br>ti                                              | Servizi Online<br>Home + per gli studenti + Post-laurea + Corsi P<br>Presentazione doma<br>Application form                                                                                                    | Perfezionamento/Formazione/Sostegno<br>ande (Corsi Perfezio)                               | namento/Formazio | one/Sostegno) pro                                                                                                    | esent your appl                                                                                                    | ication form Dick                                                                                                    | (55763661) Esc     |
| ILT STUDI<br>IENOVA<br>enti<br>to AMT<br>presentanti<br>uti                                        | Servizi Online<br>Home + per gli studenti + Post-laurea + Corsi P<br>Presentazione doma<br>Application form                                                                                                    | Perfezionamento/Formazione/Sostegno<br>ande (Corsi Perfezion                               | namento/Formazio | one/Sostegno) pro                                                                                                    | esent your appl                                                                                                    | Cation form Discussion form Size                                                                                                    | (55763661) Exc     |
| ALL STUDI<br>GENOVA<br>Jenti<br>Into ANT<br>a<br>a<br>nefici<br>cazioni                            | Servizi Online<br>Home + per gli studenti + Post-laurea + Corsi P<br>Presentazione doma<br>Application form<br>E-mail address                                                                                                    | Perfezionamento/Formazione/Sostegno<br>ande (Corsi Perfezion                               | namento/Formazio | one/Sostegno) pro                                                                                                    | esent your appl                                                                                                    | Cation form Dic<br>date: Class Master (55763661) Registration number: 5763661                                                                                                    | (55763661) Exc     |
| LI STUDI<br>ENOVA<br>indi<br>io ANT<br>svesentanti<br>ti<br>fici<br>izioni                         | Servizi Online<br>Home + per gli studenti + Post-laurea + Corsi P<br>Presentazione doma<br>Application form<br>E-mail address<br>cristina.cerkvenik@gmail.com                                                                                                    | Perfezionamento/Formazione/Sostegno<br>ande (Corsi Perfezion                               | namento/Formazio | one/Sostegno) pro                                                                                                    | esent your appl                                                                                                    | ate: Class Master (55763661) Registration number: 5763661                                                                                                    | (55763661) Esc     |
| STUDI<br>IOVA<br>AMT<br>esentanti<br>ci                                                            | Servizi Online<br>Home + per gli studenti + Post-laurea + Corsi P<br>Presentazione doma<br>Application form<br>E-mail address<br>cristina.cerkventik@gmail.com                                                                                                    | Perfezionamento/Formazione/Sostegno<br>ande (Corsi Perfezion                               | namento/Formazio | one/Sostegno) pro                                                                                                    | <mark>esent your appl</mark><br><sub>Cand</sub>                                                                                                    | date: Class Master (55763661) Registration number: 5763661<br>Modify email                                                                                                    | (55763661) Esc     |
| st (D)<br>(MA<br>AMT<br>sentanti<br>oni<br>to/Formazione/Sost                                      | Servizi Online<br>Home + per gli studenti + Post-laurea + Corsi P<br>Presentazione dom:<br>Application form<br>E-mail address<br>[cristina.cerkvenik@gmail.com]                                                                                                    | Perfezionamento/Formazione/Sosteyno<br>ande (Corsi Perfezion                               | namento/Formazio | one/Sostegno) pro                                                                                                    | esent your appl<br>Cand                                                                                                    | cation form EX<br>date: Class Master (55763661) Registration number: 5763661<br>Modify email                                                                                            | (55763661) Esc     |
| VYA                                                                                                | Servizi Online Home + per gli studenti + Post-laurea + Corsi P Presentazione dom: Application form E-mail address [cristina.cerkvenik@gmail.com                                                                                                    | Perfezionamento/Formazione/Sostegno<br>ande (Corsi Perfezion                               | namento/Formazio | one/Sostegno) pro                                                                                                    | esent your appl<br>Cand<br>dress chosen for notifications concerning add<br>address *                                                                                      | Cation form EX<br>date: Class Master (\$5763661) Registration number: 5763661<br>Modify email<br>nission procedures<br>Country *                                                        | (53763661) Esc     |
| VV<br>VA<br>stanti<br>si<br>i<br>//Formazione/Sost                                                 | Servizi Online<br>Home + per gli studenti + Post-laurea + Corsi P<br>Presentazione doma<br>Application form<br>E-mail address<br>[cristina.cerkvenik@gmail.com]<br>Tes<br>Place of residence<br>Full address *<br>[sidi soliman in]                                                             | erfezionamento/Formazione/Sostegno<br>ande (Corsi Perfezion<br>Country*<br>EGITTO          | namento/Formazio | one/Sostegno) pro                                                                                                    | esent your appl<br>cand<br>dress chosen for notifications concerning add<br>address *<br>di soliman in                                                                     | ication form intervention number: 5763661<br>date: Class Master (\$5763661) Registration number: 5763661<br>Modify email<br>nission procedures<br>Country *                             | (53763661) Esc     |
| T<br>ntanti<br>i<br>i<br>formazione/Sost                                                           | Servizi Online Home + per gli studenti + Post-laurea + Corsi P Presentazione doma Application form E-mail address cristina.cerkvenik@gmail.com teg Place of residence Full address * sidi soliman In Number                                                                                     | Perfezionamento/Formazione/Sostegno ande (Corsi Perfezion country* EGITTO                  | namento/Formazio | cone/Sostegno) pro                                                                                                    | esent your appl<br>card<br>dress chosen for notifications concerning add<br>address *<br>di sotiman in<br>nber                                                             | faction form Differentiation number: 5763661<br>Modify email<br>nission procedures<br>Country *<br>EGITTO ~                                                                             | (33763661) Esc     |
| IDI                                                                                                | Servizi Online<br>Home + per gli studenti + Post-laurea + Corsi P<br>Presentazione doma<br>Application form<br>E-mail address<br>cristina.cerkventik@gmail.com<br>tes<br>Place of residence<br>Full address *<br>sidi sotiman in<br>Number<br>33                                                | Perfezionamento/Formazione/Sostegno ande (Corsi Perfezion  country* EGITTO                 | namento/Formazio | one/Sostegno) pro                                                                                                    | esent your appl<br>card<br>dress chosen for notifications concerning add<br>laddress *<br>di sotiman in<br>nber                                                            | Cation form Image: 5763661         fate: Class Master (\$5763661)         Registration number: 5763661         Modify email         nission procedures         Country *         EGITTO | (33763661) Esc     |
| T<br>T<br>Tatanti<br>Formazione/Sost<br>ina delle<br>ation form<br>;<br>;<br>zzazione<br>ma in     | Servizi Online Home + per gli studenti + Post-laurea + Corsi P Presentazione doma Application form E-mail address cristina.cerkventik@gmail.com  *** Place of residence Full address * sidi sotiman in Number 33 Telephone **                                                                   | Perfezionamento/Formazione/Sostegno ande (Corsi Perfezion  country* EGITTO                 | namento/Formazio | one/Sostegno) pro                                                                                                    | esent your appl<br>cad<br>dress chosen for notifications concerning add<br>address *<br>di sotiman in<br>nber:<br>3<br>sphone **                                           | Initiation form       Image: Stration number: 5763661         Modify email       Modify email         Inission procedures       Country *         EGITTO       Image: Stration number   | (33763661) Exc     |
| IDI<br>A<br>Formazione/Sost<br>ina delle<br>tition form<br>izzazione<br>mua (n<br>ne Post-         | Servizi Online<br>Home + per gli studenti + Post-laurea + Corsi P<br>Presentazione doma<br>Application form<br>E-mail address<br>cristina.cerkvenik@gmail.com<br>Full address *<br>sidi sotiman in<br>Number<br>33<br>Telephone **<br>39 333333                                                 | Perfezionamento/Formazione/Sostegno ande (Corsi Perfezion  country* country* corro         | namento/Formazio | one/Sostegno) pro                                                                                                    | esent your appl<br>card<br>dress chosen for notifications concerning add<br>(address *<br>di sotiman in<br>nber:<br>3<br>sphone **<br>2 333333                             | Interview       Interview         Country *                                                                                                    | (33763661) Exc     |
| IT                                                                                                 | Servizi Online<br>Home + per gli studenti + Post-laurea + Corsi P<br>Presentazione doma<br>Application form<br>E-mail address<br>cristina.cerkvenik@gmail.com<br>***<br>Place of residence<br>Full address *<br>sidi soliman in<br>Number<br>33<br>Telephone **<br>39 333333<br>Mobile phone ** | Perfezionamento/Formazione/Sostegno ande (Corsi Perfezion  country *  country *  country * | namento/Formazio | one/Sostegno) pro                                                                                                    | esent your appl<br>card<br>dress chosen for notifications concerning ad<br>address *<br>di sotiman in<br>nber<br>2<br>sphone **<br>2<br>333333                             | Cation form Disc         date: Class Master (\$5763661)         Audity email         nission procedures         Country *         EGITTO                                                | (55763661) Exc     |
| NT VVA WT entanti o/Formazione/Soss gina delle cation form coo Utrazatione tinua in ione Post- ent | Servizi Online Home + per gli studenti + Post-laurea + Corsi P Presentazione doma Application form E-mail address cristina.cerkvenik@gmail.com  Full address * sidi soltman in Number 32 Telephone ** 39 933333 Mobile phone ** 39 933333                                                       | Perfezionamento/Formazione/Sostegno ande (Corsi Perfezion  country *  country *  country a | namento/Formazio | are using your place of residence as<br>nace address, you can copy the data<br>clicking on the following button:            | esent your appl<br>cend<br>dress chosen for notifications concerning add<br>address *<br>di soliman in<br>nber<br>2<br>septone **<br>2 333333<br>sile phone **<br>2 333333 | Cation form Disc         fate: Class Master (\$5763661)         Registration number: 5763661         Modify email         nission procedures         Country *         EGITTO           | (55763661) Esc     |
| NT                                                                                                 | Servizi Online Home + per gli studenti + Post-laurea + Corsi P Presentazione doma Application form E-mail address cristina.cerkvenik@gmail.com *** Place of residence Full address * sidi soliman In Number 33 Telephone ** 99 333333 Mobile phone ** 39 333333                                 | Perfezionamento/Formazione/Sostegno ande (Corsi Perfezion  country *  country *  country a | namento/Formazio | are using your place of residence as<br>nace address, you can copy the data<br>clicking on the following button:            | esent your appl<br>card<br>dress chosen for notifications concerning add<br>address *<br>di sotiman in<br>nber<br>3<br>sphone **<br>2 333333<br>sile phone **<br>2 333333  | Cation form Disc         date: Class Master (\$5763661)         Addity email         nission procedures         Country *         EGITTO                                                |                    |
| STUDI<br>OVA                                                                                       | Servizi Online Home + per gli studenti + Post-laurea + Corsi P Presentazione doma Application form  E-mail address cristina.cerkvenik@gmail.com  Full address *  sidi soliman In Number  33 Telephone **  99 333333 Mobile phone **  39 333333                                                  | Perfezionamento/Formazione/Sostegno ande (Corsi Perfezion  country *  country *  country a | namento/Formazio | are using your place of residence as<br>nace address, you can copy the data<br>clicking on the following button:            | dress chosen for notifications concerning add<br>address *<br>di sotiman in<br>nber<br>3<br>sphone **<br>2 333333<br>sile phone **<br>2 333333                             | cation form Dic         date: Class Master (\$5763661)         Addity email         nission procedures         Country *         EGITTO                                                 |                    |
| STUDI<br>VOVA.                                                                                     | Servizi Online Home + per gli studenti + Post-laurea + Corsi P Presentazione doma Application form  E-mail address [cristina.cerkvenik@gmail.com  *** Place of residence Full address * sidi soliman in Number 33 Telephone ** 9 9 333333 Mobile phone ** 99 333333 Mobile phone ** 99 333333   | Aerfezionamento/Formazione/Sostegno ande (Corsi Perfezion  country*  country*  country*    | namento/Formazio | are using your place of residence as<br>hater address, you can copy the data<br>clicking on the following button:<br>Copy = | dress chosen for notifications concerning add<br>address *<br>di soliman in<br>nber<br>3<br>sphone **<br>2 333333<br>sile phone **<br>2 333333                             | Cation form EX         date: Class Master (\$5763661)         Modify email         nission procedures         Country *         EGITTO                                                  |                    |
| rSTUDI<br>NOVA                                                                                     | Servizi Online Home + per gli studenti + Post-laurea + Corsi P Presentazione doma Application form E-mail address [cristina.cerkvenik@gmail.com  *** Place of residence Full address * sidi sotiman in Number 33 Telephone ** 9 9 333333 Mobile phone ** 9 9 333333                             | Perfezionamento/Formazione/Sostegno ande (Corsi Perfezion  country*  country*  country*    | namento/Formazio | ane/Sostegno) pro                                                                                                    | esent your appl<br>card<br>dress chosen for notifications concerning add<br>address *<br>di sotima in<br>nber<br>3<br>septone **<br>2 333333<br>sile phone **              | Cation form Exc         Idee: Class Master (\$5763661)         Registration number: 5763661         Modify email         nission procedures         Country *         EGITTO            |                    |

4

| $\leftrightarrow$ $\rightarrow$ C $$ serv                                 | vizionline.unige.it/studenti/post-laurea/corsiperfezionamentoformazione/domanda?v                                                                           | srprequest=YToyOntzOjE4OiJwb3J  | 10bGV0SW5zdGFuY2VLZXkiO3M6MTA        | 66m4yMjM1cDE0NDkiO3M6MTI6IndzcnAtdXJsVHIwZSI7czoxN     | المانYmxvY2tpbmdBY3Rpb24i  의 🖻 🛧 🔲 🌚 :               |
|---------------------------------------------------------------------------|----------------------------------------------------------------------------------------------------|---------------------------------|--------------------------------------|--------------------------------------------------------|------------------------------------------------------|
| UNIVERSITÀ<br>DEGLI STUDI<br>DI GENOVA                                    | Servizi Online                                                                                                    |                                 |                                      | Studenti 👻 Ricerc                                      | a ▼ Ateneo ▼ Servizi on line ▼ Intranet → Aulaweb →  |
| per gli studenti                                                          | Hanne and distribution in Part James - Carri Parterian and a Kampaines (Carbons                                                                             |                                 |                                      |                                                        | (55763661) Esci                                      |
| Abbonamento AMT<br>Elezioni rappresentanti                                | nome + per go scouenci + Post-iaurea + Corsi Perrezionamenco/Pormazione/Sostegno                                                                            | ·                               |                                      |                                                        |                                                      |
| studenti<br>Patto d'aula                                                  | Presentazione domande (Corsi Perfezio                                                                                                    | onamento/Forma:                 | zione/Sostegno)                      | present your applicat                                  | ion form 🔀                                           |
| Web-Studenti<br>Anagrafica                                                | Application form                                                                                                    |                                 |                                      | Candidate: Clas                                        | ss Master (55763661) Registration number: 5763661 NK |
| Iscrizioni<br>Tasse e Benefici                                            | Арлісация на п                                                                                                    |                                 |                                      | Caruruate, Cas                                         |                                                      |
| Carriera<br>Autocertificazioni                                            | University qualification to access at the course                                                                                                    |                                 |                                      |                                                        |                                                      |
| Erasmus<br>Laurea                                                         | Qualification *                                                                                                    |                                 |                                      |                                                        |                                                      |
| Post-laurea<br>Corsi                                                      | Select the title of study Select the title of study                                                                                                    |                                 |                                      |                                                        | ~                                                    |
| Perfezionamento/Formazione/Sos<br>Accedere alla pagina delle              | Italian degree - High school diploma<br>Italian degree - Graduate<br>Foreign degree - Cravign diploma for which equivalence is sought                       |                                 |                                      |                                                        |                                                      |
| domande - Application form                                                |                                                                                                    |                                 | Select the tit                       | le of study, choose 'Fo                                | oreign degree –                                      |
| Evento Scientífico<br>Esame Di Stato                                      |                                                                                                    |                                 | Foreign dial                         | ma far which aquival                                   | onco is cought'                                      |
|                                                                           | Helds marked with an * are required.                                                                                                    |                                 | Foreign dipid                        | Sina for which equival                                 | ence is sought                                       |
| ← → C 🔒 servizio                                                          | online.unige.it/studenti/post-laurea/corsiperfezionamentoformazione/domanda?wsrpre                                                                          | quest=YToyOntzOjE4OiJwb3J0bGV   |                                      |                                                        |                                                      |
| ONIVERSITÀ<br>DEGLI STUDI<br>DI GENOVA                                    | Servizi Online                                                                                                    |                                 |                                      | Studenti 👻 Ricerca 👻 Ater                              | leo ▼ Servizi on line ▼ Intranet ▶ Aulaweb ▶         |
|                                                                           |                                                                                                    |                                 |                                      |                                                        | (55763661) Esci.                                     |
| ber gli studenti<br>Abbonamento AMT                                       |                                                                                                    |                                 |                                      |                                                        |                                                      |
| Elezioni rappresentanti<br>studenti                                       | Presentazione domande (Corsi Perfeziona                                                                                                    | mento/Formazion                 | ne/Sostegno) <b>pr</b>               | esent your application                                 | form 🎉                                               |
| Patto d'aula<br>Neb-Studenti                                              | Application form                                                                                                    |                                 |                                      | Candidate: Class Master (55                            | 763661) Registration number: 5763661 ≥≤              |
| anagrafica<br>scrizioni                                                   |                                                                                                    |                                 |                                      |                                                        |                                                      |
| Tasse e Benefici<br>Carriera                                              | University qualification to access at the course                                                                                                    |                                 |                                      |                                                        |                                                      |
| Erasmus                                                                   | Qualification *                                                                                                    |                                 |                                      |                                                        |                                                      |
| Post-laurea                                                               | Foreign degree - Foreign diploma for which equivalence is sought                                                                                            | Type of course *                |                                      |                                                        | · · · · · ·                                          |
| Corsi<br>Perfezionamento/Formazione/Sostegi<br>Accedere alla pagina della | Universita' Non In Elenco                                                                                                    | Other                           | Select 'Se                           | earch' and choose 'Uni                                 | versità non in elenco'.                              |
| Jomande - Application form                                                | Search Q                                                                                                    | ln*                             |                                      |                                                        |                                                      |
| Dottorato<br>Evento Scientífico                                           | To fill in the "AP" field while on the "Course" butten and follow the instructions                                                                          | medicine or xxxx                | After fill                           | other fields click on 'Sa                              | ave the entered data'                                |
| Esame Di Stato<br>Vaster                                                  | to fill in the AL nero, click on the search outton and follow the instructions.                                                                             | Country *                       |                                      |                                                        |                                                      |
| Scuole di Specializzazione<br>Educazione Continua in<br>Vedicina (ECM)    |                                                                                                    | Date degree (GG/MM/AAAA) *      | on green                             |                                                        |                                                      |
| Conferma Iscrizione Post-<br>aurea                                        |                                                                                                    | 16/07/2020                      |                                      | diploma                                                |                                                      |
| Settore Placement                                                         |                                                                                                    | Mark * Low                      | vest possibile mark * Highest possib | ile mark *                                             |                                                      |
| ANUA<br>Contattaci                                                        |                                                                                                    | 0                               | d                                    |                                                        |                                                      |
| Drario delle lezioni<br>Badge - Carta Ateneo+                             |                                                                                                    | 147                             |                                      |                                                        |                                                      |
| per il personale<br>Privacy                                               | ☆ Home     ← Back     Save the entered data                                                                                                    |                                 |                                      |                                                        |                                                      |
|                                                                           |                                                                                                    |                                 |                                      |                                                        |                                                      |
| ← → C                                                                     | online.unige.it/studenti/post-laurea/corsiperfezionamentoformazione/domanda?wsrpreq                                                                         | iest=YToyOntzOjE4OiJwb3J0bGV0SV | W5zdGFuY2VLZXkiO3M6MTA6lm4yMjN       | 11cDE0NDkiO3M6MTI6IndzcnAtdXJsVHIwZSI7czoxNDoiYmxyY2tp | ibmdBY3Rpb24i Q 😥 🖈 🗖 🎲 🗄                            |
| UNIVERSITÀ<br>DEGLI STUDI<br>DI GENOVA                                    | Servizi Online                                                                                                    |                                 |                                      | SLUUEILI Y NICEILA Y ALEHEO                            |                                                      |
|                                                                           |                                                                                                    |                                 |                                      |                                                        | (55763661) Esci                                      |
| er gli studenti<br>bbonamento AMT                                         | Home + per gli studenti + Post-laurea + Corsi Perfezionamento/Formazione/Sostegno                                                                           |                                 |                                      |                                                        |                                                      |
| lezioni rappresentanti<br>tudenti                                         | Presentazione domande (Corsi Perfezional                                                                                                    | mento/Formazione                | e/Sostegno) pre                      | sent your application t                                | form 😹                                               |
| /eb-Studenti                                                              | ,                                                                                                    |                                 |                                      | serie your appreacion                                  |                                                      |
| crizioni<br>asse e Benefiri                                               | Application form                                                                                                    |                                 |                                      | Candidate: Class Master (S576)                         | 8661) Registration number: 5763661 💥                 |
| arriera utocertificazioni                                                 | Research university                                                                                                    |                                 |                                      |                                                        |                                                      |
| aurea                                                                     | Enter the name or location of university.                                                                                                    |                                 |                                      |                                                        |                                                      |
| ost-laurea                                                                | If you can not find the university select "Università Non In Elenco".                                                                                       |                                 |                                      |                                                        |                                                      |
| erfezionamento/Formazione/Sostegn<br>ccedere alla pagina delle            | <ul> <li>Example: Enter "GEN" or "gen" to search for the university of study of Genoa.</li> </ul>                                                           | F                               | For select 'Un                       | iversità non in elenco'                                |                                                      |
| omande - Application form                                                 | University                                                                                                    |                                 | heart flag an                        | (Coloct' often alial (Co                               | laat                                                 |
| vento Scientifico<br>same Di Stato                                        |                                                                                                    |                                 | insert hag on                        | Select, after CICK Se                                  | iect                                                 |
| aster                                                                     | Select Name                                                                                                    | č                               | and continue'                        |                                                        |                                                      |
| ducazione Continua in<br>ledicina (ECM)                                   |                                                                                                    |                                 |                                      |                                                        |                                                      |
| onferma Iscrizione Post-<br>turea                                         | Select and Continue +                                                                                                    |                                 |                                      |                                                        |                                                      |
| ettore Placement                                                          |                                                                                                    |                                 |                                      |                                                        |                                                      |
| per gli studenti                                                          | · · · · · · · · · · · · · · · · · · ·                                                                                                    |                                 |                                      |                                                        |                                                      |
| Abbonamento AMT<br>Elezioni rappresentanti                                | Presentazione domande (Corsi Perfezion                                                                                                    | amento/Formazio                 | ne/Sosteano)                         | cosont your application                                | a form                                               |
| studenti<br>Patto d'aula                                                  |                                                                                                    |                                 | pi                                   |                                                        |                                                      |
| Web-Studenti<br>Anagrafica                                                | Application form                                                                                                    |                                 |                                      | Candidate: Class Master                                | r (55763661) Registration number: 5763661 💥          |
| Iscrizioni<br>Tasse e Benefici                                            | Туре                                                                                                    |                                 |                                      |                                                        |                                                      |
| Carriera<br>Autocertificazioni                                            | CORSO DI PERFEZIONAMENTO                                                                                                    |                                 |                                      | ▲                                                      | ~                                                    |
| Erasmus<br>Laurea                                                         | Public exams available list                                                                                                    |                                 |                                      |                                                        |                                                      |
| Post-laurea<br>Corsi                                                      | Select Course                                                                                                    |                                 |                                      |                                                        | Deadline                                             |
| Perfezionamento/Formazione/Soste<br>Accedere alla pagina delle            | egio<br>CORSO DI PERFEZIONAMENTO Master Class on Artificial Intelligence for Medicin                                                                        | and eHealth (AIMe) Basic        |                                      | 9590                                                   | 30-11-2022 12:00                                     |
| domande - Application form                                                | O UNIGE PER LO SPORT                                                                                                    |                                 |                                      | 9560                                                   | 30-11-2022 12:00                                     |
| Evento Scientifico<br>Esame Di Stato                                      | Corso di Perfezionamento in "Criminalistica - Analisi della scena del crimine"-     corso di perfezionamento - ADVANCED AESTHETIC AND RESTORATIVE DENTISTRY | quinta edizione                 |                                      | 9585<br>9368                                           | 12-12-2022 12:00<br>09-01-2023 12:00                 |

| Master                                               | 0      | Corso di perfezionamento - IMPLANTOLOGY                                                          | 9369 09-01-2023 12:00                           |
|------------------------------------------------------|--------|--------------------------------------------------------------------------------------------------|-------------------------------------------------|
| Scuole di Specializzazione<br>Educazione Continua in | 0      | Corso di perfezionamento - ADVANCED ENDODONTICS                                                  | 9367 09-01-2023 12:00                           |
| Conferma Iscrizione Post-                            | 0      | Corso di Perfezionamento in Digital dentistry                                                    | 9373 09-01-2023 12:00                           |
| laurea                                               | 0      | Corso di perfezionamento in LASER DENTISTRY                                                      | 9370 09-01-2023 12:00                           |
| Settore Placement                                    | 0      | Corso di perfezionamento in ORAL SURGERY                                                         |                                                 |
| Contattaci                                           | 0      | Corso di perfezionamento PERIODONTOLOGY                                                          | Select CORSO DI PERFEZIONAMENTO Master Class on |
| Orario delle lezioni                                 | 0      | Corso di perfezionamento in Diritto Sportivo e Penale dello Sport, Quinta Edizione               |                                                 |
| Badge - Carta Ateneo+                                | 0      | Corso di Perfezionamento in "Cybersecurity and Critical Infrastructure Protection" - IV edizione | Artificial Intelligence' code 9590 and Forward  |
| per il personale                                     |        |                                                                                                  |                                                 |
| Privacy                                              |        |                                                                                                  |                                                 |
|                                                      | + Back | Forward                                                                                          |                                                 |

to - IMPLANTOLOGY

| $\ \ \leftarrow \ \ \rightarrow \ \ G$                                                                                                    | 🔒 servizionline.unige.it/studenti/post-laurea/corsiperfezionamentoformazione/domanda?wsrprequest=YTozOntzOjE40iJwb3J0bGV0SW5zdGFuY2VLZXkiO3M6MTA6Im4yMjM1cDE0NDkiO3M6MTI6IndzcnAtdXJsVHIwZSI7czo2OiJyZW5kZXliO3M6MjM6Indzc Q 🖄 🛧 🔲 🌍                                                                                                    |
|----------------------------------------------------------------------------------------------------|----------------------------------------------------------------------------------------------------|
| UNIVERSITÀ<br>DEGLI STUDI<br>DI GENOVA                                                                                                    | Studenti • Ricerca • Ateneo • Servizi on line • Intranet • Aulaweb •<br>Servizi Online<br>(55763651) Erg/                                                                                                    |
| er gli studenti                                                                                                    | Home + per gli studenti + Post-laurea + Corsi Perfezionamento/Formazione/Sostegno                                                                                                    |
| ilezioni rappresentan<br>itudenti<br>Patto d'aula<br>Web-Studenti                                                                                                    | Presentazione domande (Corsi Perfezionamento/Formazione/Sostegno)                                                                                                    |
| Anagrafica                                                                                                    | Application form Candidate: Class Master (\$5763661) Registration number: 5763661 💥                                                                                                    |
| Fasse e Benefici<br>Larriera<br>Autocertificazioni<br>Frasmus<br>Laurea<br>Post-laurea                                                                                | Upload your valid identity document (PDF format and not<br>larger than 2 Megabytes):                                                                                                    |
| lorsi<br>Perfezionamento/For<br>Lecedere alla pagina;<br>Jottorato<br>Ivento Scientifico<br>Isame Di Stato<br>Aaster<br>Icuole di Specializza;<br>Iducazione Continua | Save the documents required for: Corso DI Perfezioname to Master Class On Artificial Internet of Select document Select document Select document () Valid identity document Select file Select file |
| ionferma Iscrizione P<br>aurea<br>iettore Placement<br>ANUA<br>iontattaci<br>Jrario delle lezioni<br>Jadge - Carta Ateneo<br>per il personale<br>Privacy              | Rest       Save         Image: Save       Image: Save                                                                                                    |
|                                                                                                    | Varning! The documents the candidate wants to upload must be in PDF format only and not larger than 2 Megabytes . Any other formats will not be accepted!  Application overview   Solution  Chiedi a GEdi                                                                                                    |
| DEGLI STUDI<br>DI GENOVA                                                                                                    | Servizi Online                                                                                                    |

|                                                                                                   |                                                                                                    | (\$5763661) Euc <sub>a</sub>                                       |
|---------------------------------------------------------------------------------------------------|----------------------------------------------------------------------------------------------------|--------------------------------------------------------------------|
| ≫er gli studenti                                                                                  | Home + per gli studenti + Post-laurea + Corsi Perfezionamento/Formazione/Sostegno                                                              |                                                                    |
| Ilezioni rappresentanti<br>tudenti<br>'atto d'aula                                                | Presentazione domande (Corsi Perfezionamento/F                                                                                                 | Formazione/Sostegno) present your application form                 |
| knagrafica<br>scrizioni                                                                           | Application form                                                                                                    | Candidate: Class Master (\$5763661) Registration number: 5763661 💥 |
| lasse e Benefici<br>larriera<br>Autocertificazioni                                                | Application overview for: Corso Di Perlezionamento Master Class On Artificial Intelligence For Medicine                                        | 2 And Ehealth (Aime) Basic                                         |
| irasmus<br>.aurea                                                                                 | Documents:                                                                                                    |                                                                    |
| Post-laurea                                                                                       | Name T                                                                                                    | Insert flags on 'self certification' and 'information' and after   |
| lorsi<br>Perfezionamento/Formazione/Soste                                                         | egno Carta identita' (1).pdf V                                                                                                    | insert hugs on sen certification and information and arter         |
| Accedere alla pagina delle<br>Jomande - Apolication form<br>Nottorato<br>Evento Scientific.       | WARNING<br>Before confirming make sure the documents saved are correct because no modifications are possible afterwards!                       | you can click 'Confirm now'                                        |
| isame Di Stato<br>Naster<br>cuole di Specializzazione<br>Iducazione Continua in<br>Medicina (ECM) | Self certification:<br>I the undersigned am aware of criminal liability for false statements, as required by art. 76 of D.R.R. n. 445/2000, of | e                                                                  |
| Conferma Isc. 9ost-<br>aurea                                                                      | Information                                                                                                    |                                                                    |
| iettore Placement<br>ANUA                                                                         | I declare that j have read and accepted the ti is and conditions specified in the information.                                                 |                                                                    |
| Iontattaci<br>Drario delle lezioni                                                                | CONFIRM                                                                                                    |                                                                    |
| Jadge - Carta Ateneo+                                                                             | Read information                                                                                                    |                                                                    |
| er il personale<br>Privacy                                                                        |                                                                                                    |                                                                    |
| an an an an an an an an an an an an an a                                                          | 🔶 Back Confirm later O Confirm now 🛓                                                                                                    |                                                                    |

| er gli studenti<br>bbonamento AMT<br>lezioni rappresentanti<br>verteti                                                                                                    | rm 🔀                           |
|----------------------------------------------------------------------------------------------------|--------------------------------|
| Letoni rappresentanti                                                                                                    | rm 💥                           |
| Record representation of the second second s | rm 🏂                           |
|                                                                                                    |                                |
| atto faula                                                                                                    |                                |
| 20 Sectors and a sector and a sector and a                                                                                                    |                                |
| grafica Application form Candidate: Class Master (55763661                                                                                                    | Registration number: 5763661 💥 |
| Landi<br>La Benefici                                                                                                    |                                |
| fera                                                                                                    |                                |
| certificazioni 🔗 Application for the Course of Perfecting/Training "CORSO DI PERFEZIONAMENTO MASTER CLASS ON ARTIFICIAL INTELLIGENCE FOR MEDICINE AND EHEALTH (AIME) BASIC" confirmed successfully!                                                                                                    |                                |
|                                                                                                    |                                |
| a home 1 Show personal data and career 1 1 is we application                                                                                                    |                                |
| Application confirmed         strato       Select Course of Perfecting/Training         Select Course of Perfecting/Training       Starting date of compilation                                                                                                    | Receipt                        |
| to Scientifico OCRSO DI PERFEZIONAMENTO Master Class on Artificial Intelligence for Medicine and eHealth (AlMe) Basic (2022) 17-11-2022 (13:12) 17-11-2022 (13:19) Information not yet avai                                                                                                    | able 🦽 Show                    |
| e Di Stato                                                                                                    |                                |
| a de di Secializzione                                                                                                    |                                |
| actione Contrinue in CECAN The pre-enrollment is confirmed now.                                                                                                    |                                |
|                                                                                                    |                                |
| Application to be confirmed                                                                                                    |                                |
| After ranking publication                                                                                                    |                                |
| A No application presented.                                                                                                    |                                |
| odelle lezioni                                                                                                    |                                |
| ge - Carta Atomeo+ Atomeo+ Show personal data and career & New application                                                                                                    | to do:                         |

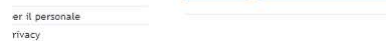

when you'll receive email you'll have the last step to do

For administration: procedure selettive, equipollenza e iscrivibilità. Concorsi primo flag iscrivibili

# Second step: to do the day after ranking publication

https://servizionline.unige.it/studenti/post-laurea/confermaPL

| C i servizionline.unige.it/web-studenti2/it/#/confermaPL<br>= 5 Università   Studenti                                                                                                    | G 및 관 ☆ LL 🤤 :<br>MASTER CLASS 🔏 퀸                                              |
|----------------------------------------------------------------------------------------------------|---------------------------------------------------------------------------------|
| Valuta il servizio: ***** Voluta<br>Scrivi un commento:                                                                                                    |                                                                                 |
| CONFERMA ISCRIZIONE • Confirm enrollment 🔀                                                                                                    | Change language 🌐                                                               |
| Selezionare una domanda per la quale si desidera perfezionare l'iscrizione:         CORSO DI PERFEZIONAMENTO MASTER CLASS ON ARTIFICIAL INTELLIGENCE FOR MEDICINE AND EHEALTH (AIME) BASIC         AL MAGNIFICO RETTORE DELL'UNIVERSITA' DEGLI STUDI DI GENOVA         Il sottoscritto MASTER CLASS ON ARTIFICIAL intelligence for medicine anno formazione:         9590 - CORSO DI P' ZIONAMENTO MASTER CLASS ON ARTIFICIAL INTELLIGENCE FOR MEDICINE AND EHEALTH (AIME) BASIC         Anagn 6 Con'       Residenza e Recapito         Autocertificazioni | Insert flags in the 'Self-certification' section and click 'Confirm enrollment' |
| <ul> <li>Il sotte do conferma la veridicità e correttezza dei dati presenti nelle sezioni denominate Anagrafica, Contatti, Residenza e Recapito.</li> <li>Il sottescritto dichiara di aver preso visione, di accettare e di sottoscrivere quanto contenuto nel documento denominato "contratto formativo" rep</li> <li>Conferma iscrizione H</li> </ul>                                                                                                    | eribile sul sito del corso.                                                     |
| Iscrizione non contermata.<br>Le sezioni in rosso sono obbligatorie e devono essere compilate!<br>Se non sono presenti sezioni in rosso cliccare sul bottone denominato "Conferma iscrizione"!                                                                                                    |                                                                                 |

Questa foto di Autore sconosciuto è

For administration: secondo step iscrivibile su procedure selettiv

7